パスワード変更①

ここではログインパスワードの変更手順を説明します。

① 現在のパスワード、新しい(変更したい)パスワードをそれぞれ入力します
② 「変更する」ボタンをクリックします。
③ 以下のメッセージが表示されれば変更完了です。

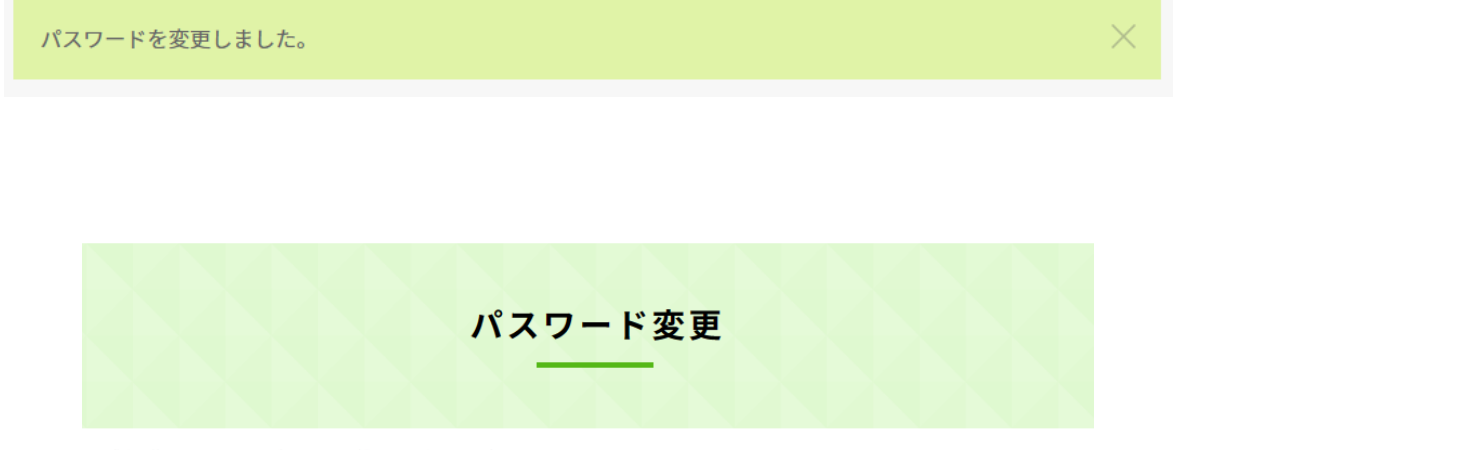

求人団体マイページ > プロフィール確認 > パスワード変更

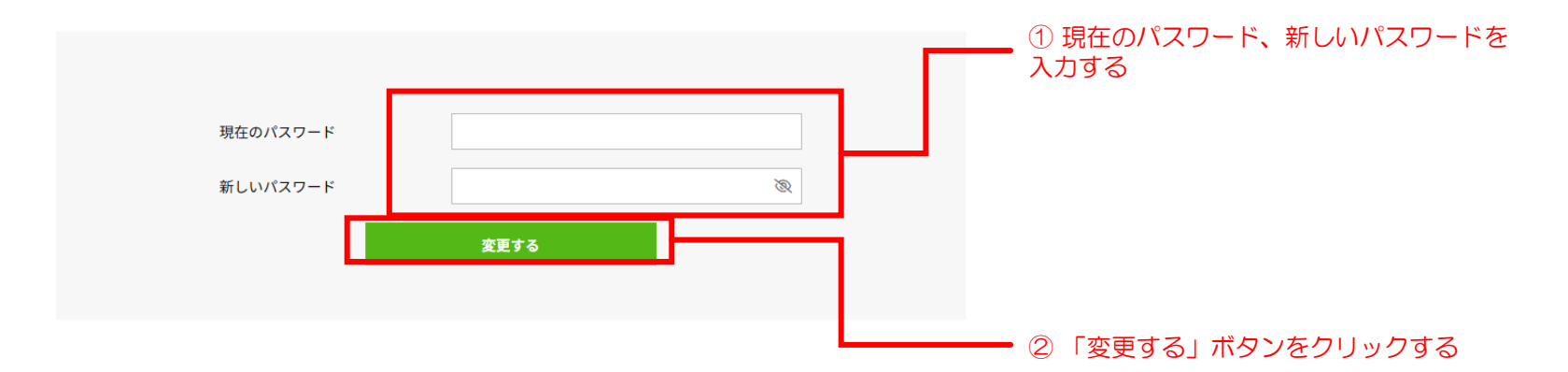

## ログアウトするには、グローバルメニューの「ログアウト」をクリックします。

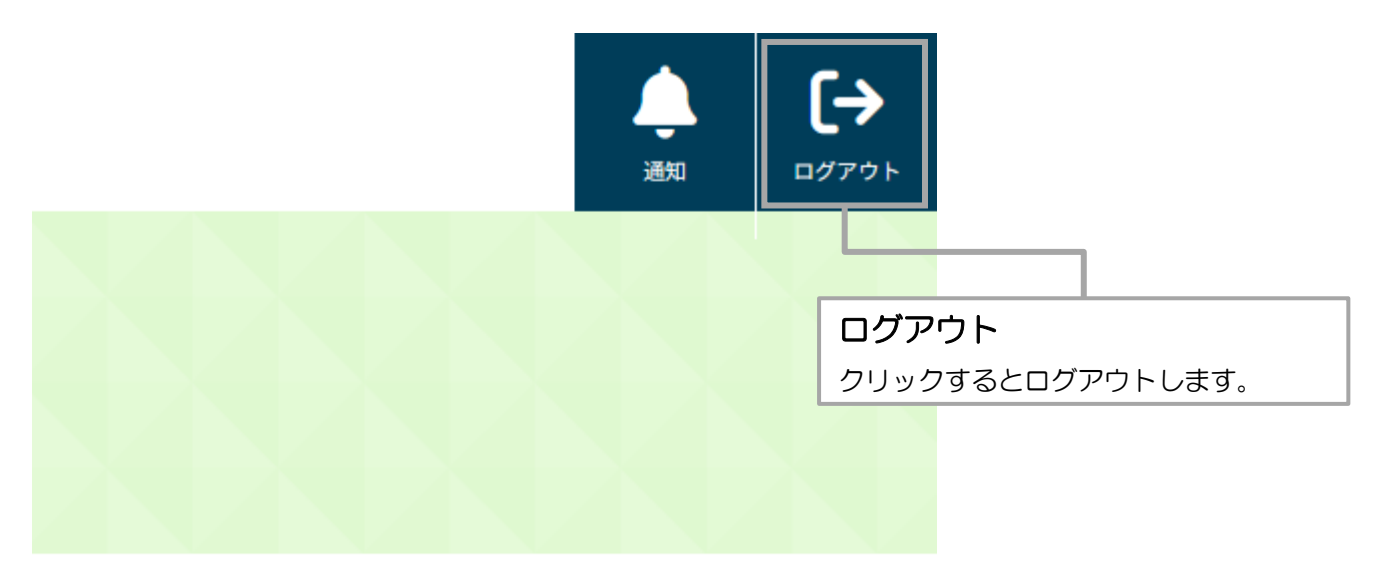

## パスワードを忘れてしまった場合①

ログイン画面下部の「※パスワードを忘れた場合はこちら」をクリックすると、以下の画面が表示されます。 パスワードリセットのリンクをメールでお送りしますので、ログイン用のメールアドレスを入力して「パスワードリセットリンクを送信」ボタンを クリックしてください。入力したメールアドレス宛にメールが送信されます。

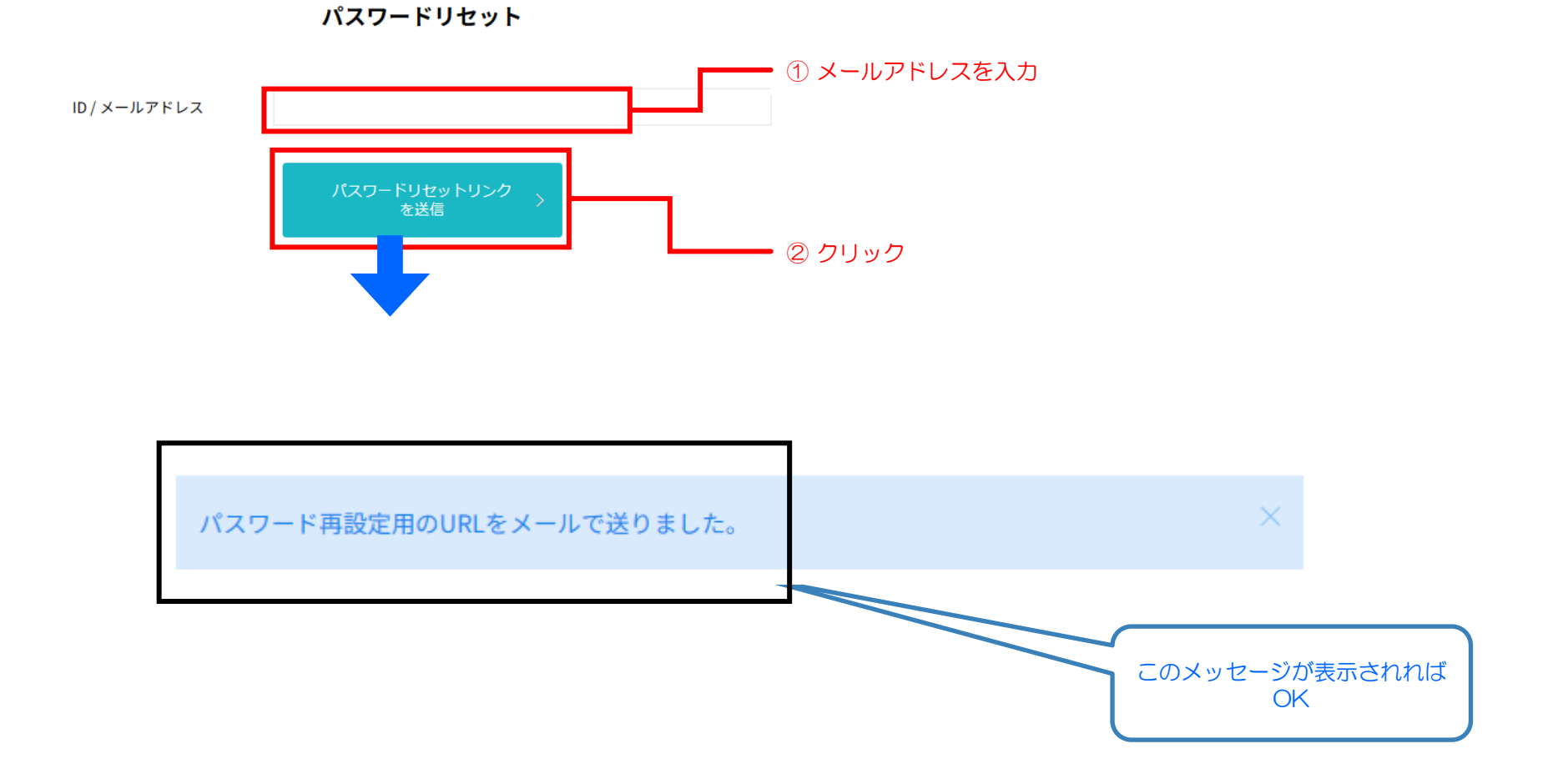

## パスワードを忘れてしまった場合②

届いたメールの中のURLをクリックすると、パスワードリセット画面が開きます。

ID/メールには予めメールアドレスが入力されていますので、新しいパスワードと確認用の入力を行って「パスワードリセット」ボタンをクリック してください。正常に変更されれば、パスワードが変更されます。ログイン画面で新しいパスワードでログイン下の後、ワンタイムパスワードでロ グインします。

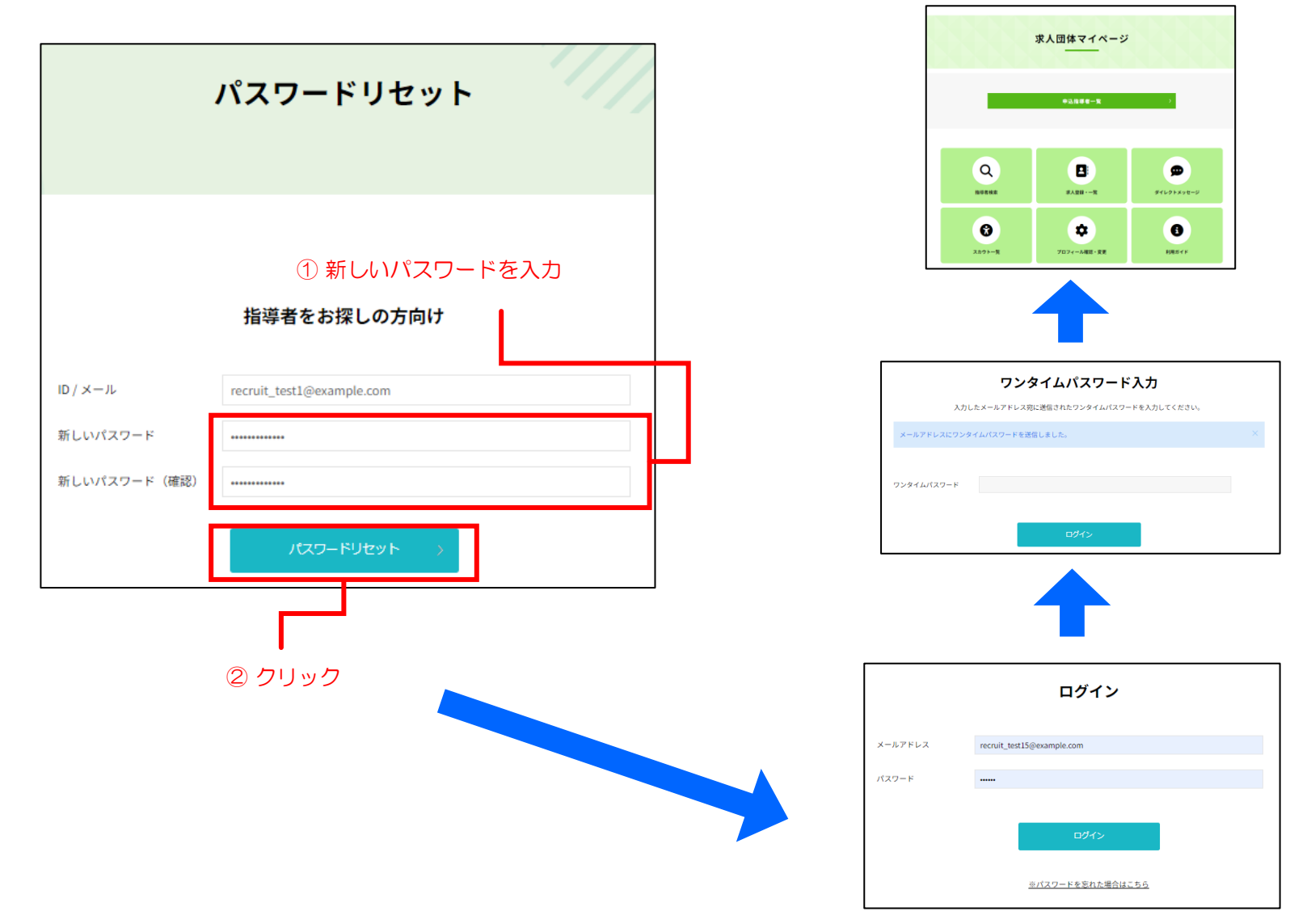